Instruções para envio do Plano Complementar de Atividades do Bolsista

1) Acesse o link: <u>http://intranet.sr2.uerj.br/</u>.

2) Faça login utilizando o email e a senha do coordenador no sistema S2Gi.

3) Após realizar o login, seguir o caminho pelo menu: PR-2 > Vínculos PR-2 > Indicar/Substituir/Desligar

| DEPG DEPESQ DCARH CEADS DCI InovUERJ                                    | PR-2 UERJ          |                                  | Home                            | Minha Conta                       | Dados Pessoais               | Log out | 19:23:57       |
|-------------------------------------------------------------------------|--------------------|----------------------------------|---------------------------------|-----------------------------------|------------------------------|---------|----------------|
| 1 Bem Vindo,                                                            | Vinculos PR-2      | Indicar/Substituir               |                                 | •                                 |                              |         | stão Integrada |
| Voticias SERAD                                                          | Progemulti         | /Desiigar                        |                                 |                                   |                              |         |                |
| ATUALIZAÇÃO DE DADOS PESSOAIS                                           | Male Direte        | Visão DPTO:<br>Confirmar/Recusar |                                 |                                   |                              |         |                |
| Para atualizar seus dados pessoais junto à PR-2, basta clicar no link D | Mala Ulreta        | Distribuição de                  | o menu acima (no alto à direita | ı).                               |                              |         |                |
|                                                                         | Pessoas            | Cotas                            |                                 | em 01/09/2033 cor Equipe SERAD/PR |                              |         |                |
|                                                                         | RELATORIOS<br>PR-2 | Cadastro de<br>Exceção           |                                 |                                   | an energed for Equipe outcom |         |                |
|                                                                         | Help Desk          |                                  |                                 |                                   |                              |         |                |
|                                                                         |                    |                                  |                                 |                                   |                              |         |                |

4) Na "Lista de Inscrições por Edital" identifique o projeto com cota de bolsa PROATEC ativa (Edital PROATEC 2022) e clique no botão "Detalhamento" na coluna Controle.

| Lista de Inscrições                                          |               |                                |                         |  |  |                 |            |                |
|--------------------------------------------------------------|---------------|--------------------------------|-------------------------|--|--|-----------------|------------|----------------|
|                                                              | Situação      | EDITAL EM VIGOR                |                         |  |  |                 |            | ~              |
|                                                              | Edital        | Todos                          |                         |  |  |                 |            | ~              |
| Buscar por Respons                                           | avel/ Projeto | Digite o nome do responsável o | u projeto para buscar   |  |  |                 |            |                |
|                                                              |               | Buscar                         |                         |  |  |                 |            |                |
| C C T T Página 1 de 1. [1 registrato(3] III 25 vr por página |               |                                |                         |  |  |                 |            |                |
| Lista de inscrições por Edital                               |               |                                |                         |  |  |                 |            |                |
| Edital                                                       | Responsável   |                                | Projeto                 |  |  | Situação        | Observação | Controle       |
| PROATEC 2022                                                 | Nome do respo | nsável                         | Nome do Projeto PROATEC |  |  | EDITAL EM VIGOR |            | Q Defailuments |

## 5) Na tela de Detalhamento, clique no botão "Documentos".

| Edital PROATEC 2022 |                          |             |            |                  |                          |  |  |
|---------------------|--------------------------|-------------|------------|------------------|--------------------------|--|--|
|                     | Projeto:<br>Responsável: |             | cumentos   |                  |                          |  |  |
| Lista de vínculos   |                          |             |            |                  |                          |  |  |
| Vinculado           | Tipo de vínculo          | Data Início | Data Fim   | Situação         | Controle                 |  |  |
|                     |                          | 01/01/2022  | 31/12/2023 | vínculo em vigor | 11 Substituir X Cancelar |  |  |
|                     |                          | re          | etornar    |                  |                          |  |  |

6) Para o envio do Plano Complementar de Atividades do Bolsista, clique no botão "Procurar" na coluna "Ação" e localize o arquivo em formato PDF. OBS. A coluna "Status" estará com a condição "Pendente".

| Lista de Documentos da Inscrição |                          |                   |                   |          |                                      |  |  |  |
|----------------------------------|--------------------------|-------------------|-------------------|----------|--------------------------------------|--|--|--|
| Edital: PROATEC 2022             |                          |                   |                   |          |                                      |  |  |  |
|                                  | Projeto:<br>Responsável: |                   |                   |          |                                      |  |  |  |
| Lista de Documentos da Inscrição |                          |                   |                   |          |                                      |  |  |  |
| Nome                             | Data Início Cobrança     | Data Fim Cobrança | Tipo de Documento | Status   | Ação                                 |  |  |  |
| Plano de Atividades para 2024    | 24/11/2023               | 06/12/2023        | Projeto           | Pendente | Procurar Nenhum arquivo selecionado. |  |  |  |
| Voltar                           |                          |                   |                   |          |                                      |  |  |  |

Após o recebimento do arquivo pelo sistema, a coluna "Status" será alterada para "OK". Caso deseje visulalizar o arquivo enviado, clique no botão "Baixar" na coluna "Ação". Se desejar substituir o arquivo enviado, clique em "Remover" na coluna "Ação" e repita o passo 6 para fazer novo envio. Neste caso, a coluna "Status" voltará para a condição de "Pendente".

| Lista de Documentos da Inscrição |                      |                   |                   |        |          | ilvo com sucesso. | ×        |
|----------------------------------|----------------------|-------------------|-------------------|--------|----------|-------------------|----------|
| Edital: PROATEC 2022             |                      |                   |                   |        |          | Aviso ten         | nporário |
|                                  |                      |                   |                   |        |          |                   |          |
| Lista de Documentos da Inscrição |                      |                   |                   |        |          |                   |          |
| Nome                             | Data Início Cobrança | Data Fim Cobrança | Tipo de Documento | Status | Ação     |                   |          |
| Plano de Atividades para 2024    | 24/11/2023           | 06/12/2023        | Projeto           | ок     | 🕹 Baixar | × Remover         |          |
|                                  |                      | Voltar            | /                 |        | Ĩ        | Î                 |          |

IMPORTANTE: O arquivo a ser enviado deve estar do formato PDF. O período de envio é de 24/11/2023 e 05/12/2023.